## **Configuring Panorama9**

Configuring Panorama9 for single sign-on (SSO) enables administrators to manage users of Citrix ADC. Users can securely log on Panorama9 by using the enterprise credentials.

## Prerequisite

Browser Requirements: Internet Explorer 11 and above

## To configure Panorama9 for SSO by using SAML:

- 1. In a browser, type <u>https://dashboard.panorama9.com</u> and press **Enter**.
- 2. On the home page, click **LOGIN**.
- 3. Type your Panoroma9 admin account credentials (Email and Password) and click Login.

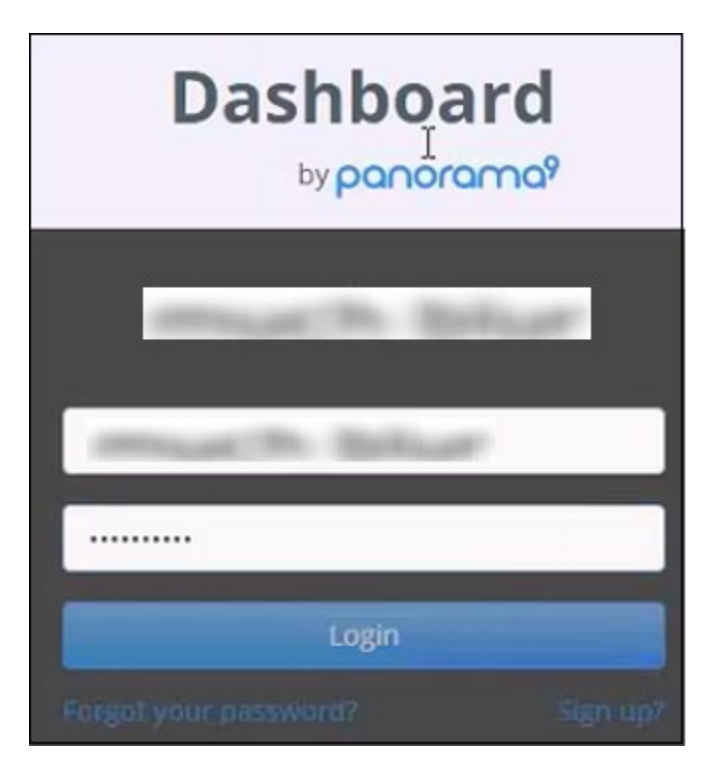

Citrix Gateway

4. In the left panel, under **Client Dashboard**, click **Extensions**.

| P                |                  |        |   |   |             |                 |                                  |            |               |     | Ξ            |
|------------------|------------------|--------|---|---|-------------|-----------------|----------------------------------|------------|---------------|-----|--------------|
|                  | Client Dashboard |        |   |   |             |                 | Client name filter All Columns O |            |               |     |              |
| Client Dashboard | ۵.               | Client | + | • | Responsible | Vulnerabilities | Availability                     | Compliance | Server Issues | × • | Patch Issues |
| Templates        |                  | Totals | 0 | 0 |             | 0               | 0                                | 0          | 0             | 0   | 0            |
| Extensions       |                  |        |   |   |             |                 |                                  |            |               |     |              |
|                  |                  |        |   |   |             |                 |                                  |            |               |     |              |
| Client Groups    |                  |        |   |   |             |                 |                                  |            |               |     |              |

5. In the **Extensions** page, click **Single Sign-On**.

| <b>6</b> %        |                |   |                          |
|-------------------|----------------|---|--------------------------|
|                   | Extensions     |   |                          |
| Client Dashboard  | API            | 0 | Enable access via On Off |
| Templates         | Zendesk        | 0 | P9 API                   |
| The Extensions    | Autotask       | 0 | No API token             |
| Create New Client | Desk.com       | 0 |                          |
| Client Groups     | Single Sign On | 1 | Create new API token     |
| Script Repository | P9 Agent       | 0 |                          |
| Export            |                |   |                          |
| Messages          |                |   |                          |

6. Enter the values for the following fields:

| Field                   | Description                                                                                                    |
|-------------------------|----------------------------------------------------------------------------------------------------|
| Enable Single Sign-On   | Select ON.                                                                                                    |
| Certificate Fingerprint | Copy and paste the IdP certificate fingerprint from<br>the <u>https://www.samltool.com/fingerprint.php</u> link, select<br><b>Algorithm</b> and <b>Generate the Fingerprint</b> . |
| Strict Validation       | Select ON.                                                                                                    |
|                         | Make note of Recipient attribute and Audience element, as it is required for IDP configuration.                                                                                   |
| Login URL               | IdP logon URL                                                                                                    |
| Consume URL             | IdP issuer URL                                                                                                    |
| Issuer                  | IdP issuer value                                                                                                    |

| Extensions     | ; |                   |                                                                                                    |
|----------------|---|-------------------|----------------------------------------------------------------------------------------------------|
| API            | 0 | Enable Single     | On Off                                                                                                    |
| Zendesk        | 0 | Sign-On           |                                                                                                    |
| Autotask       | 0 | Identity URL      | minut the Balance                                                                                                    |
| Desk.com       | 0 |                   | The Panorama9 dashboard supports any SAML 2.0 compatible Identity Provider.                                                                                                    |
| Single Sign-On | Т | Certificate       | and the line of the line of th |
| P9 Agent       | 0 | fingerprint       |                                                                                                    |
|                |   | Strict validation | On Off                                                                                                    |
|                |   |                   | If enabled the recipient attribute and Audience element of the SAML Assertion must be issued to<br>Panorama9. The SAML Assertion is generated by your Identity Provider as a part of the response to<br>the Authentication request.<br>This means your Identity Provider needs to know two things:<br>1) Recipient attribute:<br>2) Audience element:<br>If disabled a bad Service Provider may reuse your SAML credentials to gain unauthorized access to                                                                                                    |
| P9 Agent       | 0 |                   | your Panorama9 account.                                                                                                    |
|                |   | Login URL         | I management where the second second                                                                                                    |
|                |   | Consume URL       | CONTRACTOR OF CONTRACTOR                                                                                                    |
|                |   | Issuer            | and the Restored                                                                                                    |
|                |   |                   | If your Identity Provider uses a unified URL to handle all Single Sign-On requests, this issuer URI is sent as a part of the SAML authentication request. Copy it into e.g. the Entity ID field of your Identity Providers SAML setup.                                                                                                    |
|                |   |                   | Save Changes                                                                                                    |

7. Finally, click **Save Changes**.